## <u>રાજકોટ મહાનગરપાલિકા</u>

<u>આરોગ્ય શાખા-મહાનગરપાલિકા ખાતે</u>

<u>તદન હંગામી ધોરણે કરારને આધીન જગ્યાઓ ભરવા અંગે</u>

રાજકોટ મહાનગરપાલિકા આરોગ્ચ શાખા હસ્તક નેશનલ દેલ્થ મિશન અંતર્ગત તદન દંગામી ધોરણે એકાઉન્ટ કમ ડેટા આસિસ્ટન્ટ (ACDA), પબ્લીક દેલ્થ મેનેજર (PHM) ની ખાલી પડેલ જગ્યાઓ તથા ભવિષ્યમાં ખાલી થનાર જગ્યાઓ માટે ભરતી ૧૧ માસ માટે કરાર આધારિત કરવાની છે. આ ભરતી <u>https://arogyasathi.gujarat.gov.in</u> પર ઓનલાઈન પ્રદર્શિત કરેલ છે. ઇત્છુક ઉમેદવારોને PRAVESH OPTION પર ક્લિક કરી, રજીસ્ટ્રેશન કર્યા બાદ CURRENT OPENINGSમાં જઈ, તા.૧પ.૦પ.૨૦૨૫. થી ૨૧.૦પ.૨૦૨૫ સુધીમાં ઓનલાઈન અરજી કરવા જણાવવામાં આવે છે. જાહેરાતની તમામ વિગતો વાંચીને પછી ઓનલાઈન અરજી કરવી અને વધુ વિગત માટે અરજી કરેલ ઉમેદવારોએ ડોક્યુમેન્ટ વેરીફીકેશન/વોક-ઈન ઈન્ટરવ્યું માટેની યાદી <u>https://www.rmc.gov.in</u> પર મુકવામાં આવશે. જેની વિગત RMC ની વેબસાઈટ પર સમચાંતરે જોતા રહેવું.

> મેમ્બર સેક્રેટરી અર્બન દેલ્થ સોસાયટી અને મેડીકલ ઓફિસર ઓફ દેલ્થ રાજકોટ મહાનગરપાલિકા

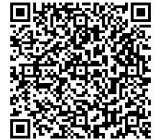

Signature Not Verified Signed by:DR JAYESHKUMAR LABHUBHAI VAK NI Medical Officer of Health Date: 2025.05.09 18:48:27 +05:30

File No: RMC/MIS/e-file/344/2025/3895/Health Approved By: Medical Officer of Health,Health,RMC Open the document in Adobe Acrobat DC to verify the E-sign

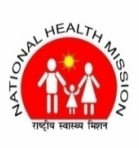

## ધ અર્બન દેલ્થ સોસાચટી, રાજકોટ મહાનગરપાલિકા, રાજકોટ.

(આરોગ્ય શાખા)

"કરાર આધારિત ભરતી જાહેરાત"

રાજકોટ મહાનગરપાલિકા આરોગ્ચ શાખા હસ્તક નેશનલ હેલ્થ મિશન અંતર્ગત શહેરી પ્રાથમિક આરોગ્ચ કેન્દ્ર ખાતે તદન હંગામી ધોરણે એકાઉન્ટ કમ ડેટા આસિસ્ટન્ટ (ACDA) અને પબ્લીક હેલ્થ મેનેજર (PHM) ની ભરતી નીચે મુજબની ૧૧ માસના કરાર આધારિત જગ્યાઓ ભરવા માટે નીચેની શરતો મુજબ <u>https://arogyasathi.gujarat.gov.in</u>પર ઓનલાઈન પ્રદર્શિત કરેલ છે. ઇત્છુક ઉમેદવારોને PRAVESH OPTION પર કિલક કરી, રજીસ્ટ્રેશન કર્યા બાદ CURRENT OPENINGS માં જઈ, ૧૪.૦૫.૨૦૨૫ થી ૨૧.૦૫.૨૦૨૫ સુધીમાં ઓનલાઈન અરજી કરવા જણાવવામાં આવે છે. અને વધુ વિગત માટે અરજી કરેલ ઉમેદવારોએ ડોક્યુમેન્ટ વેરીફીકેશન માટેની યાદી મુકવામાં આવશે. જે RMC ની વેબસાઈટ <u>https://www.rmc.gov.in</u> પરસમયાંતરે જોતું રહેવું.

તમામ પોસ્ટ માટેની જરૂરી લાચકાત, ઉમર અંગેની સ્પષ્ટતા ઉચ્ચક માસીક વેતન તથા અનુભવ અંગેની સ્પષ્ટતા દર્શાવતી વિગતો નીચે મુજબ છે.

| Sr No | Post Name                                | Qualification                                                                                                    | Remuneration     | Detail of<br>Post |
|-------|------------------------------------------|----------------------------------------------------------------------------------------------------|------------------|-------------------|
| 1.    | એકાઉન્ટ ક્રમ ડેટા<br>આસિસ્ટન્ટ<br>(ACDA) | Graduate in commerce, M.com/B.com with<br>Diploma/Certificate in computer applications.<br>Knowledge of Computer Software (accounting<br>software, M.S.Office/GIS Software etc.) &<br>hardware. Basic skills in Office management &<br>filing systems. Good typing and data entry skills<br>in English & Gujrati.<br>(MinimumOneOne Year of work experience,<br>Working knowledge in English & Gujrati)<br>Age:- Up to 40 Years | Base pay: 20,000 | 12                |
| ર.    | પબ્લીક દ્રેલ્થ મેનેજર<br>(PHM)           | M.B.B.S./B.A.M.S./B.H.M.S./Master in public health or Master<br>in health management.<br>(Candidate with experience in managent of national health<br>program in either government or NGO setting would be<br>preferred.)<br>Age:- Up to 62 Years                                                                                                    | Base pay :32000  | 1                 |

મેમ્બર સેક્રેટરી

અર્બન દેલ્થ સોસાયટી અને

મેડીકલ ઓફિસર ઓફ દેલ્થ

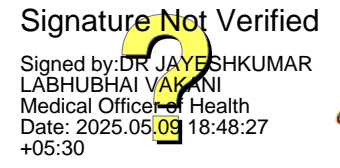

File No: RMC/MIS/e-file/344/2025/3895/Health Approved By: Medical Officer of Health,Health,RMC Open the document in Adobe Acrobat DC to verify the E-sign

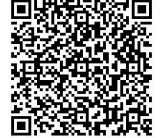

Letter No: RMC/0279/05/2025 Approved Date: 09-05-2025

## ઓનલાઈન ફોર્મ ભરવા અંગેની અગત્યની સૂચનાઓ:-

૧. ઉમેદવારની ફક્ત ઓનલાઈન **https://arogyasathi.gujarat.gov.in**પર મળેલ અરજી જ સ્વીકારવામાં આવશે. આર.પી.એ.ડી. સ્પીડ પોસ્ટ, કુરિયર કે સાદી ટપાલ દ્વારા મળેલ અરજીઓ માન્ય રહેશે નહિ.

૨. સુવાચ્ય ઓરીજનલ ડોકયુમેન્ટની ફોટો કોપી સોફ્ટવેરમાં ફરજીયાત અપલોડ કરવાની રહેશે.જરૂરી ડોક્યુમેન્ટ અપલોડ કરેલ નદિ હોય તેમની અરજી ના મંજૂર કરવામાં આવશે.

3. અધુરી વિગતો વાળી અરજીઓ અમાન્ય રહે છે.

જ.તમામ કેડરની પસંદગી માટે ડીગ્રી/ડીપ્લોમા/ગ્રેજ્યુએસનનાં ફાઈનલ વર્ષમાં મેળવેલ ટકાવારીના આધારે મેરીટ તૈયાર કરી તેમજ ફાઈનલ વર્ષમાં એક થી વધુ ટ્રાયલ હોય તો પ્રતિ ટ્રાયલ 3% બાદકરીને મેરીટ ચાદી તૈયાર કરવામાં આવ છે.

પ. ઉમેદવારે એક કરતા વધુ પોસ્ટ માટે અલગ અલગ અરજી કરવાની રહે છે.

૬. જાહેરાતમાં દર્શાવેલ અરજી સ્વીકારવાની છેલી તારીખના રોજ વયમર્ચાદાની ગણતરી કરવામાં આવશે.

. ઉક્ત જગ્યાઓ માટેનો કરાર આધારિત સમયગાળો ૧૧ માસ માટેનો રહેશે. જે મુદતમાં જરૂરીયાત તેમજ બજેટનાં આધારે વધારો કે ઘટાડો કરી શકાશે.

૮. ઉક્ત જગ્યામાં વધારો કે ઘટાડો કરવો કે ભરતી રદ કરવી તેનો આખરી નિર્ણય ચેરમેનશ્રી, અર્બન દેલ્થ સોસાયટી, રાજકોટ મહાનગરપાલિકાનો રહેશે.

મેમ્બર સેક્રેટરી અર્બન દેલ્થ સોસાચટી અને મેડીકલ ઓફિસર ઓફ દેલ્થ રાજકોટ મહાનગરપાલિકા

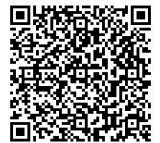

Signature Not Verified Signed by:DR JAYESHKUMAR LABHUBHAI VAKANI Medical Officer of Health Date: 2025.05.09 18:48:27 +05:30

File No: RMC/MIS/e-file/344/2025/3895/Health Approved By: Medical Officer of Health,Health,RMC Open the document in Adobe Acrobat DC to verify the E-sign

```
એન.એચ.એમ. સ્ટાફ ની ભરતી માટે ઓનલાઇન અરજીકરવા માટે નાં સ્ટેપ્સ :-
```

- ⇔ સૌ પ્રથમ <u>https://arogyasathi.gujarat.gov.in</u> વેબ સાઇટ માં જવાનું
- ⇔ ત્યારબાદ PRAVESH મેનુ માં જવાનું. તેમાં CANDIDATE REGISTRATION ઉપર કલીક કરવું.

| He<br>De                                                               | test the state of the                                                                                                    |                                                                                                    |                                                                                                    |                                                                                                    |                                                                                                    |                                                                                                    |                                                                                       |
|------------------------------------------------------------------------|----------------------------------------------------------------------------------------------------|----------------------------------------------------------------------------------------------------|----------------------------------------------------------------------------------------------------|----------------------------------------------------------------------------------------------------|----------------------------------------------------------------------------------------------------|----------------------------------------------------------------------------------------------------|---------------------------------------------------------------------------------------|
| works unit Gove                                                        | aith and Family Welfa<br>partment<br>ernment of Gujarat                                                                                                    | re                                                                                                    |                                                                                                    |                                                                                                    | HOME LOGIN                                                                                                    | PRAVES                                                                                                    | H HELP                                                                                |
|                                                                        |                                                                                                    |                                                                                                    |                                                                                                    |                                                                                                    | CANDIDATE RE                                                                                                    | GISTRATION                                                                                                    | N                                                                                     |
|                                                                        |                                                                                                    |                                                                                                    | AROGY                                                                                                    | ASATHI                                                                                                    | CANDIDATE PR                                                                                                    | OFILE                                                                                                    |                                                                                       |
|                                                                        |                                                                                                    |                                                                                                    | Nat                                                                                                    | tional Health Mission W                                                                                                    |                                                                                                    | NINGS                                                                                                    | i Kamaliya                                                                            |
| https://arogyasat                                                      | hi.gujarat.govin/CandiRegistra                                                                                                    | ation.aspx Design, Developed                                                                                                    | d and Hosted by <b>N</b>                                                                                                    | ational Informatics Ce                                                                                                    | entre (NIC), Gujarat                                                                                                    |                                                                                                    |                                                                                       |
| -211 2 641 1<br>M Inbox (1.2<br>← → C<br>M Inbox (3,59                 | E Registratio                                                                                                    | on Form स् श्रि<br>(19,278 unread) - cpc_bhavnag<br>ut.gov.in/CandiRegistration.asp<br>e Vahoo Mail @ New Te<br>h and Family W                                                                   | SAVE     SAVE     (1) WhatsA     O     (2) WhatsA     O     C     C     C     C     C     C     C     C                                                                                                    | SZQ.                                                                                                    | ication  ARSH 3 UHC ARSH 3 UHC ARSH 4 UHC ARSH 4 UHC | ion :: G × (<br>APRIL )<br>Sion<br>y Welfare Depa                                                                                                    | +                                                                                     |
| -211 2 001 1<br>M Inbox (1.2<br>← → @<br>M Inbox (3.59                 | E Registratio                                                                                                    | on Form (स. श्री<br>(19.278 unread) - cpc_bhavnag<br>at.gov.in/CandiRegistration.asy<br>e Vahoo Mail @ New Ta<br>h and Family V<br>thent<br>hent of Gujarat                                      | X I O (1) WhatsA<br>x I O (1) WhatsA<br>px<br>ab O Examity :: Cor<br>Xelfare                                                                                                    | SZQ.<br>App ×<br>mpute Online App<br>Online App<br>State Hea<br>Covernme                                                                                                    | <ul> <li>-:-National Health Miss</li> <li>lication</li> <li>ARSH 3 UHC</li> <li>ARSH 3 UHC</li> <li>ARSH 3 UHC</li> <li>Anal Health Mis</li> <li>Society, Health and Familint of Gujarat</li> </ul>                                                                                                    | ion :: G x APRIL (*)<br>ion :: G x (*)<br>ion :: G x (*)<br>ion : | +                                                                                     |
| -211 € GUI E<br>M Inbox (1,2<br>← → C<br>M Inbox (3,59                 | E Registratio                                                                                                    | on Form स् २<br>(19.278 unread) - cpc_bhavnag<br>at.gov.in/CandiRegistration.asy<br>e Vahoo Mail & New Ta<br>hand Family V<br>thent<br>hent of Gujarat                                           | C SAVE<br>× • • • (1) WhatsA<br>px<br>ab • • Examity :: Cor<br>Welfare                                                                                                    | Stag.                                                                                                    | <ul> <li>-:-National Health Miss</li> <li>lication</li> <li>ARSH 3 UHC</li> <li>Conal Health Miss</li> <li>tht Society, Health and Familent of Gujarat</li> </ul>                                                                                                    | APRIL ()<br>Sion<br>HOME                                                                                                    | +                                                                                     |
| -211 € GUI E<br>M Inbox (1.2<br>← → @<br>M Inbox (3.59                 | E Registratio                                                                                                    | on Form (स. श्री<br>(19.278 unread) - cpc_bhavnag<br>at.gov.in/CandiRegistration.asy<br>e Vahoo Mail @ New Ta<br>h and Family V<br>thent<br>hent of Gujarat                                      | C SAVE<br>× • • • (1) WhatsA<br>px<br>ab • • Examity :: Cor<br><b>Welfare</b>                                                                                                    | Stag.                                                                                                    |                                                                                                    | ion :: G × APRIL (*) Sion<br>y welfare Depa                                                                                                    | +                                                                                     |
| Culture<br>Culture<br>Minbox (1.2<br>← → C<br>Minbox (3,59             | E Registratio                                                                                                    | on Form स्रिटि<br>(19.278 unread) - cpc_bhavnag<br>at.gov.in/CandiRegistration.asy<br>e Vahoo Mail @ New Ta<br>h and Family W<br>thent<br>hent of Gujarat                                        | SAVE     X     X    | SZQ.<br>App ×<br>mpute Online App<br>Nation<br>State Head<br>State Head    |                                                                                                    | ion :: G ×<br>APRIL<br>ision<br>HOME<br>(*) Fields                                                                                                    | +                                                                                     |
| A<br>A<br>A<br>A<br>A<br>A<br>A<br>A<br>A<br>A<br>A<br>A<br>A<br>A     | E Registratio                                                                                                    | on Form सरी<br>(19,278 unread) - cpc_bhavna<br>at.gov.in/CandiRegistration.asp<br>e Vahoo Mail © New Te<br>h and Family V<br>the and Family V<br>thent of Gujarat                                | SAVE     SAVE     (1) WhatsA     (2) WhatsA     (2) WhatsA    | SZQ.<br>App ×<br>mpute Online App<br>Natic<br>Scovernme<br>Scovernme<br>I Details                                                                                                    | *Surname                                                                                                    | ion :: G x APRIL  APRIL  Sion HOME (*) Fields                                                                                                    | + → + I + III<br>I → ★ ★ I<br>ICTC-UHC-APRIL-1<br>rtment,<br>LOGOUT                   |
| -211 2 001 1<br>M Inbox (1.2<br>← → C<br>M Inbox (3.59                 | E Registratio                                                                                                    | on Form सरी<br>(19,278 unread) - cpc_bhavnag<br>at.gov.in/CandiRegistration.asp<br>e Vahoo Mail  े New Ta<br>hand Family V<br>thent of Gujarat                                                   | SAVE     × • • • (1) WhatsA      px     b     * • • • (1) WhatsA      px     compared     compared     c | Stag.                                                                                                    | <ul> <li>-:-National Health Miss</li> <li>iication          ARSH 3 UHC</li> <li>onal Health Miss</li> <li>tht Society, Health and Familiant of Gujarat</li> <li>*Surname</li> <li>*Category</li> </ul>                                                                                                    | APRIL (*) Fields                                                                                                    | + ♥ = = = =<br>ICTC-UHC-APRIL -1<br>ICTC-UHC-APRIL -1<br>ICTC-UHC-APRIL -1<br>Cate, ▼ |
| cell € Gell €         M Inbox (1.2         ← → @         M Inbox (3,59 | E Registration<br>58) - cpc.health.bhav x •<br>a arogyasathi.gujara<br>77) - cpc @ G Googl<br>Covernme<br>*Name<br>*Date of Birth<br>*Select<br>Nationality | on Form स् शि<br>(19,278 unread) - cpc_bhavnag<br>tr.gov.in/CandiRegistration.asy<br>e Vahoo Mail @ New Ta<br>hand Family V<br>hand Family V<br>hent of Gujarat<br>dd-mm-yyy • *G<br>indian v *S | SAVE     (1) WhatsA px ab     (2) Examity :: Cor     (2)     (2)     (2)     (2)     (2)     (2)     (2)     (2)     (2)     (2)     (2)     (2)     (2)     (2)     (2)     (2)     (2)     (2)     (2)     (2)     (2)     (2)     (2)     (2)     (2)     (2)     (2)     (2)     (2)     (2)     (2)     (2)     (2)     (2)     (2)     (2)     (2)     (2)     (2)     (2)     (2)     (2)     (2)     (2)     (2)     (2)     (2)     (2)     (2)     (2)     (2)     (2)     (2)     (2)     (2)     (2)     (2)     (2)     (2)     (2)     (2)     (2)     (2)     (2)     (2)     (2)     (2)     (2)     (2)     (2)     (2)     (2)     (2)     (2)     (2)     (2)     (2)     (2)     (2)     (2)     (2)     (2)     (2)     (2)     (2)     (2)     (2)     (2)     (2)     (2)     (2)     (2)     (2)     (2)     (2)     (2)     (2)     (2)     (2)     (2)     (2)     (2)     (2)     (2)     (2)     (2)     (2)     (2)     (2)     (2)     (2)     (2)     (2)     (2)     (2)     (2)     (2)     (2)     (2)     (2)     (2)     (2)     (2)     (2)     (2)     (2)     (2)     (2)     (2)     (2)     (2)     (2)     (2)     (2)     (2)     (2)     (2)     (2)     (2)     (2)     (2)     (2)     (2)     (2)     (2)     (2)     (2)     (2)     (2)     (2)     (2)     (2)     (2)     (2)     (2)     (2)     (2)     (2)     (2)     (2)     (2)     (2)     (2)     (2)     (2)     (2)     (2)     (2)     (2)     (2)     (2)     (2)     (2)     (2)     (2)     (2)     (2)     (2)     (2)     (2)     (2)     (2)     (2)     (2)     (2)     (2)     (2)     (2)     (2)     (2)     (2)     (2)     (2)     (2)     (2)     (2)     (2)     (2)     (2)     (2)     (2)     (2)     (2)     (2)     (2)     (2)     (2)     (2)     (2)     (2)     (2)     (2)     (2)     (2)     (2)     (2)     (2)     (2)     (2)     (2)     (2)     (2)     (2)     (2)     (2)     (2)     (2)     (2)     (2)     (2)     (2)     (2)     (2)     (2)     (2)     (2)     (2)     (2)     (2)     (2)     (2)     (2)     (2)     (2)     (2)     (2)     (2)     (2)     (2)  | S 2 G.<br>App ×<br>mpute  Online App<br>Nation<br>State Head<br>State Head | *Surname *Category % of Disability                                                                                                    | APRIL (*) Fields                                                                                                    | +                                                                                     |

| Health and Fami<br>Department<br>Government of Gujarat                                                                                                    | ly Welfare National H                                                                                                    | ealth Mission<br>, Health and Family Welfare Department,<br>rat                                                                                                   |
|----------------------------------------------------------------------------------------------------|----------------------------------------------------------------------------------------------------|----------------------------------------------------------------------------------------------------|
|                                                                                                    |                                                                                                    | HOME LOGOUT                                                                                                    |
|                                                                                                    | Communication Details                                                                                                    |                                                                                                    |
| *Present Address                                                                                                    | *Permanent<br>Address                                                                                                    |                                                                                                    |
| *PIN Code                                                                                                    | *PIN Code                                                                                                    |                                                                                                    |
| *Mobile No                                                                                                    | Alternet Mobile                                                                                                    |                                                                                                    |
| *Email ID                                                                                                    | No<br>Alternet Email ID                                                                                                    |                                                                                                    |
| i8) - cpc.health.bhav x 🖬 (19,278 unread) - cpc.b                                                                                                    | Upload Photograph and Signature<br>(Photo<br>havna: X 0 (1) WhatsApp X 1 N                                                                                                    | and Signature size between 5KB to 50KB)                                                                                                    |
| i8) - cpc.health.bhav       X       Image: Carlos (19,278 unread) - cpc.thealth.bhav         i8) - cpc.health.bhav       X       Image: Carlos (19,278 unread) - cpc.thealth.bhav         ia arogyasathi.gujarat.gov.in/CandiRegistrat         ib arogyasathi.gujarat.gov.in/CandiRegistrat         ib arogyasathi.gujarat.gov.in/CandiRegistrat         ib arogyasathi.gujarat.gov.in/CandiRegistrat         ib arogyasathi.gujarat.gov.in/CandiRegistrat         ib arogyasathi.gujarat.gov.in/CandiRegistrat         ib arogyasathi.gujarat.gov.in/CandiRegistrat         ib arogyasathi.gujarat.gov.in/CandiRegistrat         ib arogyasathi.gujarat.gov.in/CandiRegistrat         ib arogyasathi.gujarat.gov.in/CandiRegistrat                                                                                                    | Upload Photograph and Signature<br>(Photo<br>havnag × ① (1) WhatsApp × I =N.<br>ion.aspx<br>New Tab ③ Examity :: Compute ③ Online Application<br>Iy Welfare State Health Society<br>Construction of Given                                                                                                    | and Signature size between 5KB to 50KB)  EN ③ ? .  tional Health Mission :: G × +                                                                                 |
| (a) - cpc.health.bhav       ×       image: [19,278 unread) - cpc_t         (a) arogyasathi.gujarat.gov.in/CandiRegistra         (b) - cpc       (c) Google       image: [and conditional condition of conditional conditional conditiona | Upload Photograph and Signature<br>(Photo<br>havna: X ① (1) WhatsApp X ② -:-N<br>ion.aspx<br>New Tab ③ Examity :: Compute ☑ Online Application<br>Ly Welfare Online Application                                                                                                    | and Signature size between 5KB to 50KB)                                                                                                    |
| Image: Second system       Image: Second system         Image: Second system       Image: Second system         Image: Second                                                                                                    | Upload Photograph and Signature<br>(Photo<br>havna: X ① (1) WhatsApp X ②N<br>ion.aspx<br>New Tab ③ Examity :: Compute ③ Online Application<br>Ly Welfare<br>① State Health Society<br>Government of Cuja<br>Upload Photograph and Signature                                                                                  | and Signature size between 5KB to 50KB)  EN ② ? A P  ational Health Mission :: G × + · · ·  ArSH 3 UHC APRIL ARSH 3 UHC APRIL Cat  HOME LOGOUT  HOME LOGOUT  Arst |
| Image: Second system       Image: Second system         i8) - cpc.health.bhau       Image: Second system         i8) - cpc.health.bhau       Image: Second system         ia arogyasathi.gujarat.gov.in/CandiRegistrai         ib - cpc       Image: Second system         ia arogyasathi.gujarat.gov.in/CandiRegistrai         ib - cpc       Image: Second system         ia arogyasathi.gujarat.gov.in/CandiRegistrai         ib - cpc       Image: Second system         ia arogyasathi.gujarat.gov.in/CandiRegistrai         ia arogyasathi.gujarat.gov.in/CandiRegistrai                                                                                                    | Upload Photograph and Signature<br>(Photo<br>havnes X ① (1) WhatsApp X ②N<br>ion.aspx<br>New Tab ② Examity :: Compute ③ Online Application<br>Iy Welfare ③ Data Application<br>Upload Photograph and Signature<br>(Photo<br>chosen Upload                                                                                    | and Signature size between 5KB to 50KB)<br>EN (2) - C<br>Attional Health Mission :: G × +                                                                         |
| Image: Second Science of Choose File       Image: Second Science of Choose File       Image: Second Science of Choose File         Image: Second Science of Choose File       Image: Second Science of Choose File       Image: Second Science of Choose File         Image: Science of Choose File       Image: Science of Choose File       Image: Science of Choose File       Image: Science of Choose File         Image: Science of Choose File       Image: Science of Choose File       Image: Science of Choose File       Image: Science of Choose File         Image: Science of Choose File       Image: Science of Choose File       Image: Science of Choose File       Image: Science of Choose File         Image: Science of Choose File       Image: Science of Choose File       Image: Science of Choose File       Image: Science of Choose File         Image: Science of Choose File       Image: Science of Choose File       Image: Science of Choose File       Image: Science of Choose File         Image: Science of Choose File       Image: Science of Choose File       Image: Science of Choose File       Image: Science of Choose File         Image: Science of Choose File       Image: Science of Choose File       Image: Science of Choose File       Image: Science of Choose File                                                                                                    | Upload Photograph and Signature<br>(Photo<br>havna: X  (D) (1) WhatsApp X  (E)N<br>ion.aspx<br>New Tab  (C) Examity :: Compute  (C) Online Application<br>(National H<br>State Health Sockety<br>Covernment of Guja<br>Upload Photograph and Signature<br>(Photo<br>chosen Upload<br>(D) (D) (D) (D) (D) (D) (D) (D) (D) (D) | and Signature size between 5KB to 50KB)                                                                                                    |

| nbox (3,597) - cpc G G Goo<br>Heal<br>Depa<br>Govern | aro<br>th and Fa<br>intment<br>ment of Guja | gyasathi.gujarat.gov.in s<br>r Registration Number:REC0<br>I Password is: Abcd@123 | ays<br>334229                         | ОК                    | H 3 UHC APRIL If ICTC-UHC-APRIL -1 Mission and Family Welfare Department, HOME LOGOUT |
|------------------------------------------------------|---------------------------------------------|------------------------------------------------------------------------------------|---------------------------------------|-----------------------|---------------------------------------------------------------------------------------|
|                                                      |                                             | Registrat                                                                          | tion Form                             |                       | (*) Fields are Mandatory                                                              |
|                                                      |                                             | Persona                                                                            | al Details                            |                       |                                                                                       |
| *Name<br>*Date of Birth                              | dd-mm-wyy                                   | *Father's Name<br>*Gender                                                          | <sup>O</sup> Male <sup>O</sup> Female | *Surname<br>*Category | Select Cate: V                                                                        |
| *Select<br>Nationality                               | Indian 🗸                                    | *Select Disability                                                                 | ⊖ <sub>Yes</sub> ⊖ <sub>No</sub>      |                       |                                                                                       |
|                                                      |                                             |                                                                                    |                                       |                       |                                                                                       |

- ⇔ ત્યારબાદ ઉપર મુજબ Registration Number અને Password મળશે. તે નોંધી રાખીને પછી LOGOUT કરવું.
- ત્યારબાદ HOME પેઈજમાં જઇને PRAVESH મેનુ માં જવાનું. તેમાં CANDIDATE PROFILE ઉપર કલીક કરવું. આથી Candidate Login ખુલશે.

| M Inbox (1,259) - cpc.health.bhav 🗙 📔 (19,278 unread) - cpc                   | _bhavnag 🗙 🗍 🤥 WhatsApp                                                                                                    | 🗙 📔 Bonded Candidate Login            | × + • • • • • •                    |
|-------------------------------------------------------------------------------|----------------------------------------------------------------------------------------------------|---------------------------------------|------------------------------------|
| $\leftrightarrow$ $\rightarrow$ C $($ arogyasathi.gujarat.gov.in/CandiLogin.a | ispx                                                                                                    |                                       | 🖻 🖈 🗯 🖬 💽 🗄                        |
| M Inbox (3,597) - cpc 📀 G Google 🖬 Yahoo Mail 🧯                               | New Tab 🔇 Examity :: Compute                                                                                                    | Online Application T ARSH 3 UHC APRIL | 🕇 ICTC-UHC-APRIL -1 »              |
|                                                                               | Candidate Login  Registration Number  Password  Captcha  [Ds3WW]  Login  Not Registered ?  Horgot my password I forgot my Registration Number | Refresh                               |                                    |
|                                                                               |                                                                                                    |                                       | EN (2) 🖡 🔺 🎦 🍾 18:23<br>13-10-2022 |

⇒ લોગીન થઇને પોતાની પ્રોફાઇલ બનાવવાની / અપડેટ કરવાની રફેશે.

| M Inbox (1,262) - cpc.he 🗙 🎽 🖬 (19,281 unread) - cpc_                          | ×                                 | x https://arogyasathi.gu x + v = • × |
|--------------------------------------------------------------------------------|-----------------------------------|--------------------------------------|
| $\leftrightarrow$ $\rightarrow$ $\times$ $($ arogyasathi.gujarat.gov.in/CandiP | rofile.aspx                       | 🖻 🖈 🖬 💽 🗄                            |
| M Inbox (3,597) - cpc 📀 G Google 🖬 Yahoo Ma                                    | arogvasathi.gujarat.gov.in savs   | SH 3 UHC APRIL 🚹 ICTC-UHC-APRIL -1 » |
|                                                                                | Your Profile Updated Successfully |                                      |
|                                                                                |                                   |                                      |
|                                                                                |                                   |                                      |
|                                                                                |                                   |                                      |
|                                                                                |                                   |                                      |
|                                                                                |                                   |                                      |
|                                                                                |                                   |                                      |
|                                                                                |                                   |                                      |
|                                                                                |                                   |                                      |
|                                                                                |                                   |                                      |
|                                                                                |                                   |                                      |
|                                                                                |                                   |                                      |
|                                                                                |                                   |                                      |
|                                                                                |                                   |                                      |
|                                                                                |                                   |                                      |
|                                                                                |                                   |                                      |
| Salary Slip Oct-22.jpeg 🔨                                                      |                                   | Show all X                           |
| 🚳 🧷 🗿 🚞 🖉                                                                      |                                   | EN 🕐 🐔 🛧 🏪 🔥 15:57<br>14-10-2022     |

- ⇒ OK ઉપર કલીક કરીને ત્યારબાદ CHANGE PASSWORD ઉપર કલીક કરીને પાસવર્ડ નવો બનાવવાનો રહેશે. અને LOGOUT કરવાનું.
- ⇒ ત્યારબાદ PRAVESH મેનુ માં જવાનું. તેમાં CURRENT OPENINGS ઉપર કલીક કરવું. આથી તમામ જાઢેરાત દેખાશે. જરૂર પડેતો Display records માંથી મહતમ સીલેક્ટ કરવું.

| M Inbox (1,2                      | 259) - c | c.health.bhav 🗙 🎽 🖬 (19,278 unread) - cpc_bhavnag 🗙 🎽 🧕 W                                                                                                    | /hatsApp ×                                                             | -::-National Health                      | n Mission :: G 🗙                     | + ~               | _ 0 X               |
|-----------------------------------|----------|----------------------------------------------------------------------------------------------------|------------------------------------------------------------------------|------------------------------------------|--------------------------------------|-------------------|---------------------|
| $\leftrightarrow$ $\rightarrow$ C |          | arogyasathi.gujarat.gov.in/CurrentOpenings.aspx                                                                                                    |                                                                        |                                          |                                      | 🖻 ☆ 🕇             | 🕨 🖬 💽 🗄             |
| M Inbox (3,5                      | 97) - cp | 🥱 G Google 🖬 Yahoo Mail 🔇 New Tab 🔇 Exar                                                                                                    | nity :: Compute 🚾 Online Applicatio                                    | n 🚹 ARSH 3                               | 3 UHC APRIL                          | ICTC-UHC-APRIL -1 | »                   |
|                                   |          | Health and Family Welfar<br>Department<br>Government of Gujarat                                                                                                | Received a state Health Soc<br>Government of G                         | Health N<br>ciety, Health and<br>Gujarat | <b>Aission</b><br>Family Welfare Dep | partment,         |                     |
|                                   |          |                                                                                                    |                                                                        |                                          | HOME                                 | LOGOUT            |                     |
|                                   |          | Curr                                                                                                    | ent Opening                                                            |                                          |                                      |                   |                     |
|                                   | Dis      | lay 10 v records                                                                                                    |                                                                        | Si                                       | earch:                               |                   |                     |
|                                   | No.      | Na 50 acancy 3                                                                                                    | Contact Details \$                                                     | Last Date 🖨                              | Document 🗢                           | Apply             |                     |
|                                   | 1        | A Advertise No. NHM/2021-2022/3 invited to apply online for<br>the post of Programme Assistants at District Level - PA(QIP)-<br>District health society-Valsad | Contact Email ID:<br>cdho.health.valsad@gmail.com<br>Contact Number: 0 | 19/10/2022                               | Advertisement                        | Apply             |                     |
|                                   | 2        | An Advertise No. NHM/2021-2022/3 invited to apply online for the post of DEO at District Level - Data entry operator(NCD)-District health society-Valsad       | Contact Email ID:<br>cdho.health.valsad@gmail.com<br>Contact Number: 0 | 19/10/2022                               | Advertisement                        | Apply             |                     |
|                                   | 3        | An Advertise No. NHM/2021-2022/1 invited to apply online for<br>the post of Administrative cum accounts officer at Head<br>Office/State Level - SHSRC          | Contact Email ID:<br>shsrc.gujarat@gmail.com<br>Contact Number: 0      | 19/10/2022                               | Advertisement                        | Apply             | <b>•</b>            |
| <b>(</b>                          |          |                                                                                                    |                                                                        |                                          |                                      | EN 😨 🖞 🔺 譚        | 18:28<br>13-10-2022 |

- ⇔ ત્યારબાદ જે તે જાફેરાત જોવા માટે Advertisement તેમજ એપ્લાય કરવા માટે Apply ઉપર કલીક કરવું.
- ⇔ Apply ઉપર કલીક કરવાથી Candidate Login પેઇજ ખુલશે.

| M Inbox (1,262) - cpc.he: 🗙 🎽 🖬 (19,280 unread) - cpc_ 🗙                   | 📄 -::-National Health Mil 🗙 🚺 😒 WhatsApp 🛛 🗙                                                                                                    | 📄 Bonded Candidate Loc 🗙 | +                            |
|----------------------------------------------------------------------------|----------------------------------------------------------------------------------------------------|--------------------------|------------------------------|
| $\leftarrow$ $\rightarrow$ $C$ $($ arogyasathi.gujarat.gov.in/CandiLogin.a | aspx                                                                                                    |                          | 🖻 🖈 🖈 🖬 📀 :                  |
| M Inbox (3,597) - cpc 🔇 G Google 🖬 Yahoo Mail 🌘                            | 🖻 New Tab 🔇 Examity :: Compute 🔤 Online Application                                                                                             | ARSH 3 UHC APRIL         | ICTC-UHC-APRIL -1 »          |
|                                                                            | Candidate Login Registration Number Password Captcha Fi2L24 Refresh Login Not Registered ? I forgot my password I forgot my Registration Number |                          |                              |
| 📓 Salary Slip Oct-22.jpeg \land                                            |                                                                                                    |                          | Show all X                   |
| 📀 (ĉ 💽 🚞 💽 🖉                                                               |                                                                                                    |                          | EN 🖗 🛱 🖕 16:06<br>14-10-2022 |

⇔ ID અને Password તેમજ Captcha એંટર કરીને Login કરવાથી Application Form ખુલશે.

| M Inbox (1,262        | 2) - cpc.hea 🗙 🗍 🖬 (19,2              | 281 unread) - cpc_  🗙                           | -::-National Health              | n Mis 🗙 🗍 🧕 W           | /hatsApp            | ×                                                | -::-National Hea              | Ith Mis × +                   | · ·            |                | X          |
|-----------------------|---------------------------------------|-------------------------------------------------|----------------------------------|-------------------------|---------------------|--------------------------------------------------|-------------------------------|-------------------------------|----------------|----------------|------------|
| ← → C M Inbox (3,597) | 🔒 arogyasathi.gujar<br>- cpc 🚱 G Goog | at.gov.in/CandidateApply<br>le 🖬 Yahoo Mail 🔇 N | 7.aspx<br>New Tab 🔇 Exa          | mity :: Compute         | 🚾 Online Ap         | plication 🕇                                      | ARSH 3 UHC                    | o <del>r</del><br>April 🚹 Ict | ic-uhc-april - | * 🛛 🖸          | ) :<br>»   |
|                       | Healt<br>Depar<br>Governm             | h and Famil<br>rtment<br>nent of Gujarat        | y Welfa                          |                         | State He<br>Governm | onal Hea<br>ealth Society, He<br>nent of Gujarat | alth Miss<br>ealth and Family | Welfare Departm               | nent,          |                | -          |
|                       |                                       |                                                 |                                  |                         |                     |                                                  |                               | HOME                          | LOGOUT         |                | 4          |
|                       |                                       | E                                               | ducational                       | and Exper               | ience Det           | ails                                             |                               |                               |                |                |            |
|                       | *Name of<br>Degree/Diploma            | *Specialization &<br>Principle Subjects         | *Na<br>Universi                  | ame of<br>ity/Institute | *Passing<br>Year    | *Marks(in<br>%)                                  | *No. Of<br>Attempt            | GMC/GNC/M<br>Registratio      | CI/DCI<br>on.  |                |            |
|                       | HSC                                   |                                                 |                                  |                         |                     |                                                  |                               |                               |                |                |            |
|                       | Graduation                            | Select                                          | ·                                |                         |                     |                                                  |                               |                               |                |                |            |
|                       | *Do you have any                      | work experience?                                | ● <sub>Yes</sub> ○ <sub>No</sub> |                         |                     |                                                  |                               |                               |                |                |            |
|                       | No. Name of Organisation              | Designation/Title                               | Key<br>esponsibilities           | Experience<br>In        | From                |                                                  | То                            | Location                      | n(City,S       | 1              |            |
| 🖺 🛛 Salary Slip       | o Oct-22.jpeg 🔨                       |                                                 |                                  |                         |                     |                                                  |                               |                               |                | Show all       | ×          |
| 📀 🧷                   |                                       |                                                 |                                  |                         |                     |                                                  |                               | EN                            | 🖲 🖞 🔺 📮        | 16:1<br>14-10- | 11<br>2022 |

⇒ ત્યારબાદ બધી વિગત ભરીને APPLY ઉપર કલીક કરવાનું રહેશે.